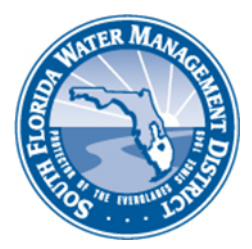

## Right of Way (ROW) Occupancy Permits Online Permitting (ROW E-Permitting) HOW TO LOGIN TO ROW E-PERMITTING

Start by directing your browser to the Right of Way homepage at www.sfwmd.gov/rowpermits.

On the Right of Way homepage, scroll to the bottom of the page, and click the button/image shown below. (Or, you can go directly to the ROW E-Permitting at <u>www.sfwmd.gov/row</u>)

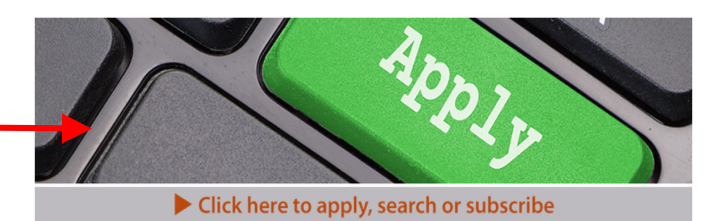

You will use this button to:

- Search ROW Permit records (no user account required to search records).
- Create a ROW E-Permitting user account.
- Submit an application for a new ROW Permit, to modify an existing ROW Permit, to transfer a ROW Permit, or to request an extension for a ROW Permit.
- Access your dashboard to complete assignments associated with your application (e.g., respond to a Request for Additional Information (RAI), extend a ROW Permit, etc.).

After clicking the button on the Right of Way homepage, a screen similar to the example below should appear on your computer. If you see this screen, you've successfully logged into ROW E-Permitting.

| SFWMD Permitting Portal                         | Welcome                               |                           |            |               | 옷 Contact Us | ⑦ Help → Logoff |
|-------------------------------------------------|---------------------------------------|---------------------------|------------|---------------|--------------|-----------------|
|                                                 | My Dashboard                          |                           |            |               |              | Refresh list    |
| Ø My Dashboard                                  | My Actions My Applications My Permits |                           |            |               |              |                 |
| Q Search Records                                |                                       |                           |            |               |              |                 |
| + Apply for ROW Permit (New)                    | Application No                        | Action Required           | Canal Name | Scope Of Work | Status       | Date Submitted  |
| Apply for ROW Permit (Modification of Existing) | 210913-616347                         | Complete Your Application | C-14       |               | InComplete   | 09/13/2021      |
| Apply for ROW Permit Transfer                   | 210811-582309                         | Complete Your Application | C-51       | Fences        | InComplete   | 08/11/2021      |
| Apply for ROW Permit Extension                  | A.1.0011.204.202                      | comprete roar represent   | 0.01       |               | in complete  | 0011112021      |
| O Apply for RAI Extension                       | 210810-581804                         | Complete Your Application | C-51       | Fences        | InComplete   | 08/11/2021      |
| Request a Pre-Construction Meeting/Inspection   | 210624-513821                         | Complete Your Application |            |               | InComplete   | 06/24/2021      |
| Submit a Permit-Required Deliverable            |                                       |                           |            |               |              |                 |
| Submit Insurance Renewal                        |                                       |                           |            |               |              |                 |
| ⑥ Make a Payment                                |                                       |                           |            |               |              |                 |
| ⑦ Questions                                     |                                       |                           |            |               |              |                 |
| ⊖ Log off                                       |                                       |                           |            |               |              |                 |
|                                                 |                                       |                           |            |               |              |                 |
|                                                 |                                       |                           |            |               |              |                 |
|                                                 |                                       |                           |            |               |              |                 |
|                                                 |                                       |                           |            |               |              |                 |
|                                                 |                                       |                           |            |               |              |                 |

## **HELPFUL TIPS:**

- ROW E-Permitting works best with Google Chrome. Often, problems with use of ROW E-Permitting can be attributed to the browser you are using (e.g., a browser that requires an update or to have the cache cleared), security settings (e.g., be sure to allow pop-up windows, etc.), and your internet connection.
- While you may use ROW E-Permitting with most common browsers, if you are unable to use Chrome and encounter a problem, save your changes, log out, close your browser, and then start again.

**NEED ASSISTANCE?** Send a screen shot of your online application that shows the problem you are having and a description of the problem itself to <u>rowpermits@sfwmd.gov</u>.